**MedicalCare** STATION

## 完全非公開型 医療介護専用SNS メディカルケアステーション(MCS) 顔写真・個人プロフィール編集方法

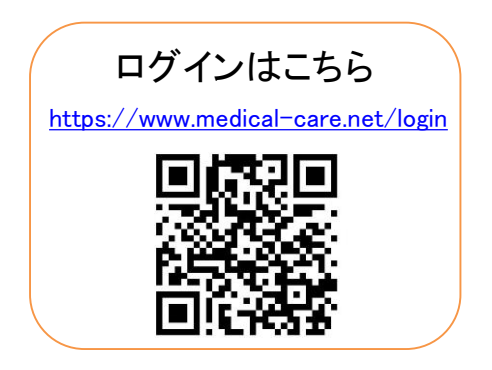

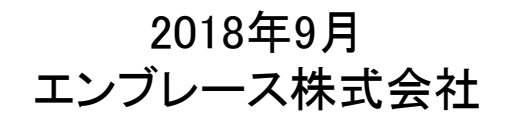

Copyright© Embrace Co., Ltd.All Rights Reserved.

個人プロフィールの変更方法

※プロフィール画像や専門家種別などを変更することができます。

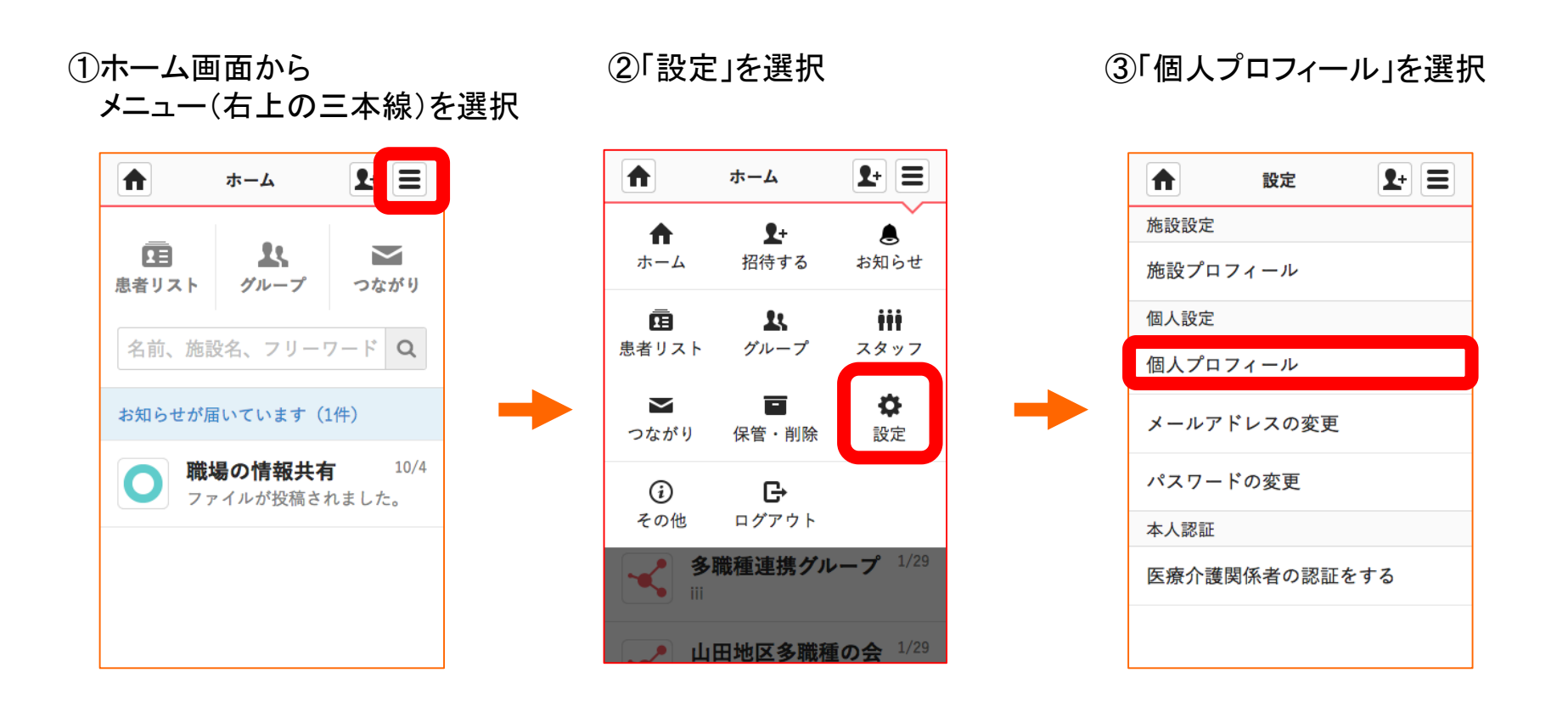

2 Copyright© Embrace Co., Ltd.All Rights Reserved.

つづき

## 顔写真を変更する

①「編集」を選択

②「画像を変更する」を選択 ③「更新」を選択する ④ 完了!
▶ ■ プロフィール ▶ ■ ▲ プロフィール ▶ ■ ▲ プロフィール ▶ ■

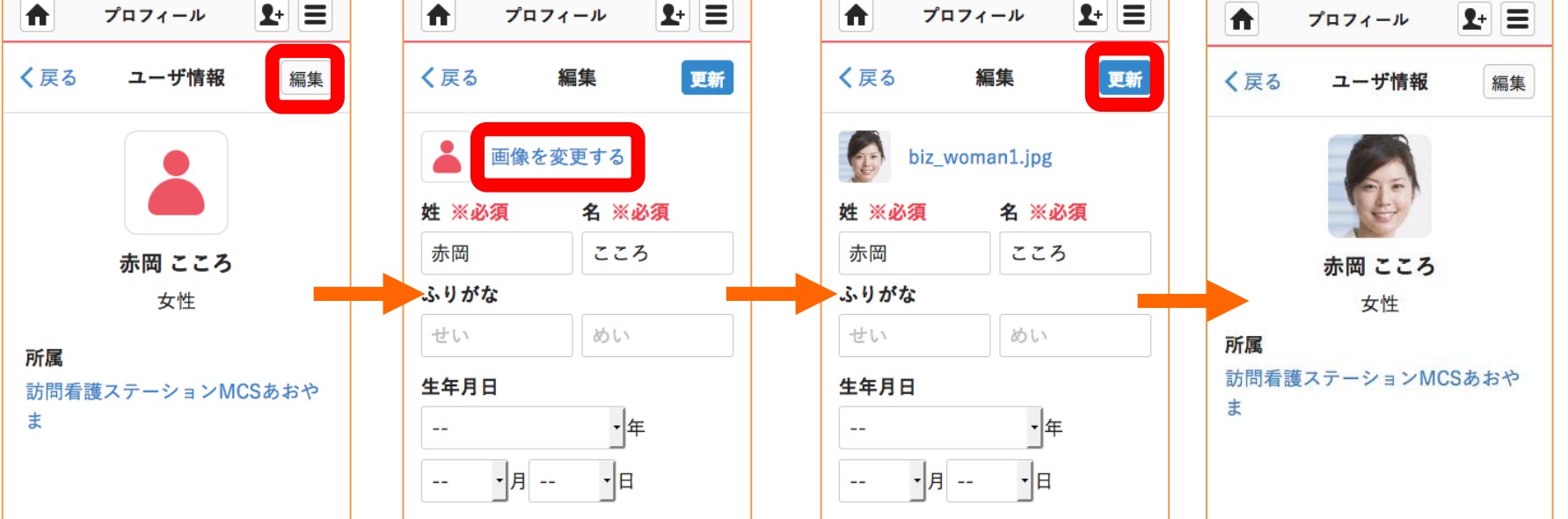

写真はその場で撮影したり 端末に保存している画像を選択しましょう。

つづき

## 専門家種別を登録する

①「編集」を選択

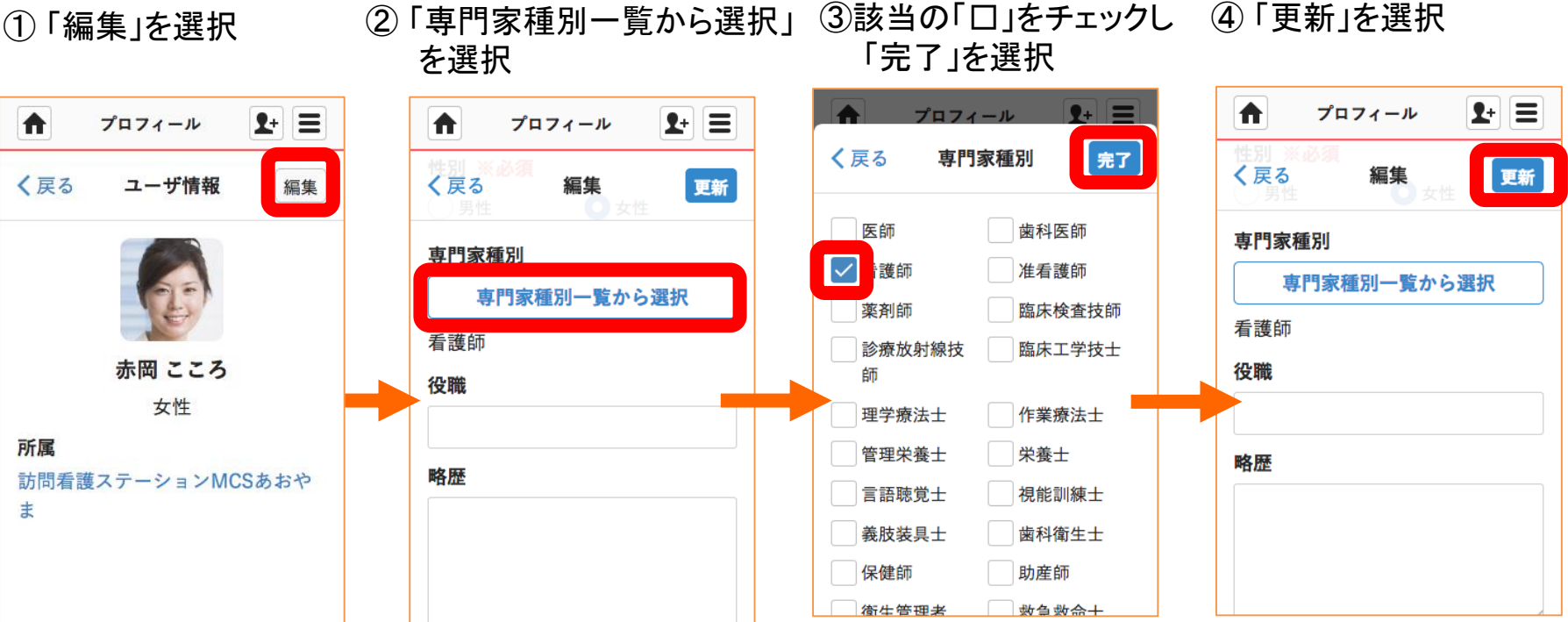

完了!